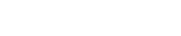

RUH

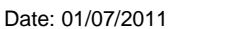

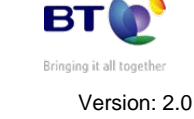

CERNER

Page 2

Author : Teresa Wynes

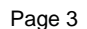

# **Update Consultant**

NHS Trust

# Mini Manual

Royal United Hospital Bath

# **Booking Co Ordinators 5**

- 1. Revise Priority for Expedited Patients
- 2. Update Consultant
- 3. Look up Patient Phone number and GP
- 4. Unable to confirm Theatre Appointment

Support available:

Please contact your local Champion User

Service Desk:

Tel: 01225 82 5444

Email: ruh-tr.ITServiceDesk@nhs.net

1. Revise Priority for Expedited Patients

**Revise Priority for Expedited Patients** 

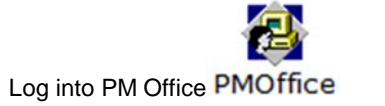

| Step 1.                                                     | Co To Dublished Waiting List                                                                                                    |
|-------------------------------------------------------------|----------------------------------------------------------------------------------------------------|
|                                                             | Go to Published Waiting List                                                                                                    |
| Step 2.                                                     | Double left click on IP/DC by Patient                                                                                                    |
| Step 2.                                                     | Find your patient Name or MRN Click Search                                                                                                    |
| Step 3.                                                     | Select your patient and encounter                                                                                                    |
| Step 4.                                                     | Right Click on your patient select<br>Conversation and move over to Revision<br>Elective Waiting List                                                                                         |
|                                                             |                                                                                                    |
| Patient C                                                   | SearchTrace box opens Click Search Select<br>lick OK                                                                                                    |
| If Patient<br>Patient C<br>Revision                         | SearchTrace box opens Click Search Select<br>lick OK<br>Elective Waiting List Click OK                                                                                                    |
| If Patient C<br>Patient C<br>Revision<br>Step 5.            | SearchTrace box opens Click Search Select<br>Hick OK<br>Elective Waiting List Click OK<br>Revision elective waiting list opens;<br>Change Priority type.                                      |
| If Patient C<br>Patient C<br>Revision<br>Step 5.<br>Step 6. | SearchTrace box opens Click Search Select<br>Slick OK<br>Elective Waiting List Click OK<br>Revision elective waiting list opens;<br>Change Priority type.<br>Click OK                         |
| Revision<br>Step 5.<br>Step 6.<br>Result:                   | SearchTrace box opens Click Search Select<br>Slick OK<br>Elective Waiting List Click OK<br>Revision elective waiting list opens;<br>Change Priority type.<br>Click OK<br>Priority now changed |

#### 2. **Update Consultant**

If Consultant is showing UN Known / Blank or Treatment Function / Main Specialty is Blank.

Log into PM Office PMOffice

| Step 1.  | Go To Published Waiting List                   |
|----------|------------------------------------------------|
| Step 2.  | Double left click on IP/DC by Patient          |
| Step 3.  | Find your patient Name or MRN Click Search     |
| Step 4.  | Select your patient and encounter              |
| Step 5.  | Right Click on your patient select Transfer    |
| Step 6.  | Transfer Box opens; Type in The Consultant     |
| Step 7.  | Select IP Planned procedure from Drop down box |
| Step 8.  | Select transfer reason from drop down box      |
| Step 9.  | Add comments if needed                         |
| Step 10. | Click OK                                       |
| Step 11. | Transfer warning window opens Click OK         |
|          |                                                |

Patient will now appear with Lead Clinician Result: Treatment Function or Main Specialty filled in.

Page 5

3. Look up patient telephone number and GP

Open PowerChart PowerChart

Step 1. Enter Patients Name/MRN in the Name Field

Step 2. Click on Binoculars

- Step 3. Right Click on your Patient
- Step 4. Click OK
- Step 5. From the side menu click on Patient Information tab

Select the Care Provider Summary tab (within the Patient Information Pane) The system displays the Care Provider Summary Pane, displaying who has been involved in the patients care

- Step 6. To view more information about Registered GP, select the Registered GP, right click, and select More Info Clinical staff Information box opens with GP name ,address and telephone number.
- **Step 7.** The third tab in the Patient Information Pane is the Patient Demographics and provides information about the patient such as address, telephone number, etc.

### 4. Unable to confirm Theatre Appointment

If you are unable to confirm and an Error message appears warning that you are booking within a suspension period (and you are sure you are not)

**Unable to Confirm Theatre Appointment** 

- Step 1. In the confirm box Click on Summary tab
- **Step 2.** At the bottom of the page click on options; Options box opens
- Step 3. Click to display TCI Date
- Step 4. Click OK
- Step 5. Update TCI Date
- Step 6. Click OK
- **Result:** You are now able to confirm the appointment

# **Business Rules**

## Management of Elective Admissions

- 1. When the TCI date is confirmed, the Booking Team must update the TCI ward/location using the modify function.
- 2. All requests on the Add/Set Encounter queue to be added to the waitlist within 24hrs.
- 3. Pre Assessment appointments will be booked at the same time as the patient is added to the waitlist.
- 4. Pre Assessment appointments to be booked 6 to 8 weeks before the likely surgery date.
- 5. The Booking Team will ensure that the correct 18 week pathway is selected for all encounters.